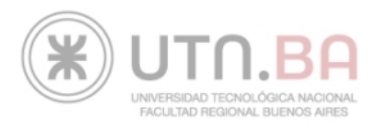

# Instructivo PagoMisCuentas

## Su código de identificación Banelco/PagoMisCuentas es:

# 2010035959715

### ¿Cómo pagar?

Después de identificarse con su documento y clave, siga los siguientes pasos para realizar un pago:

EN EL MENÚ RUBROS, DEBERÁ SELECCIONAR LA OPCIÓN "ESTABLECIMIENTOS EDUCATIVOS" Y EN EL MENÚ EMPRESA DEBERÁ ELEGIR "UTN FAC REGIONAL BS AS".

| Empresas Habilitadas                                                                                               |                          |                                                          | <ul> <li>Volver</li> </ul>             |
|----------------------------------------------------------------------------------------------------|--------------------------|----------------------------------------------------------|----------------------------------------|
| Buscador de Empresas<br>Buscar por Nombre<br>Ingresá el nombre de la Empresa y lueg<br>Se encontraron 1 resultados | o hacé click en "Buscar" | Buscar por Rubr<br>Selectioná un Rub<br>Todos<br>Empresa | o<br>ro y luego la Empresa deseada<br> |
| Empresa                                                                                                    | Rubro                    |                                                          | Acciones                               |
| UTN Fac Regional Bs As                                                                                             | Establecimient           | os Educativos                                            | 😏 🕲 😒 🚱                                |
|                                                                                                    | 1                        |                                                          |                                        |

#### HAGA CLICK EN EL BOTÓN "PAGAR"

| Empresa                | Rubro                       | Acciones |
|------------------------|-----------------------------|----------|
| UTN Fac Regional Bs As | Establecimientos Educativos | 📀 🛯 🖉 🚱  |

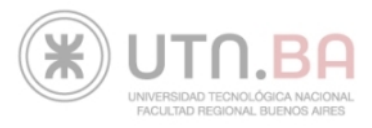

#### EN ID. ALUMNO DEBERÁ INGRESAR EL CÓDIGO DE IDENTIFICACIÓN BANELCO/PAGOMISCUENTAS ESPECIFICADO AL INICIO DEL INSTRUCTIVO.

- Cuentas

| Buscador de Empresas |                        |   |   |
|----------------------|------------------------|---|---|
| • Rubro              | Todos                  |   |   |
| • Empresa            | UTN Fac Regional Bs As | * | 8 |
|                      | E                      |   |   |

#### UNA VEZ INGRESADO EL CÓDIGO DEBERÁ SELECCIONAR LA INSCRIPCIÓN QUE DESEA PAGAR.

| -    | Próximos Vencimientos                  |                  |                        |             |             |     |
|------|----------------------------------------|------------------|------------------------|-------------|-------------|-----|
| Sele | eccioná las cuentas que deseás pagar h | aciendo click er | n el casillero corresp | ondiente    |             |     |
|      | Empresa                                |                  | Importe a Pagar        | Vencimiento | Medio de Pa | 90  |
|      | 😏 UTN Fac Regional Bs As               | Total            | \$ 480,00              | 31/08/2013  | CA \$       | . 0 |
|      | 😋 UTN Fac Regional Bs As               | Total            | \$ 1350,00             | 31/08/2013  | CA \$       | . 0 |
|      | 😋 UTN Fac Regional Bs As               | Total            | \$ 1350,00             | 31/08/2013  | CA \$       | . 0 |
|      | Total de Pesos                         | 0,00             |                        |             |             |     |
|      | Total de Dólares                       | 0,00             |                        |             |             |     |

PARA EFECTUAR EL PAGO, DEBE HACER CLICK EN EL BOTÓN "PAGAR" Y LUEGO CONFIRMAR LOS DATOS CON LA OPCIÓN "ACEPTAR".

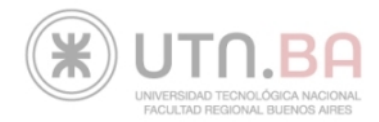

#### SI QUIERE VER EL "DETALLE" DE ALGUNA CUOTA DEBERA PRESIONAR SOBRE EL NOMBRE DE LA EMPRESA Y SE LE VA A ABRIR UNA VENTANA COMO ESTA CON TODA LA INFORMACIÓN.

| Cuentas            | <ul> <li>Volve</li> </ul> |  |
|--------------------|---------------------------|--|
| 2 Detalle          |                           |  |
| • Empresa          | UTN Fac Regional Bs As    |  |
| • Identificación   | 2010037276878             |  |
| • Importe          | \$ 1234,00                |  |
| Referencia Interna | 161319                    |  |
| Vencimiento        | 31/07/2015                |  |
|                    |                           |  |

> Una vez realizado el pago, podrá ver el comprobante e imprimirlo las veces que quiera. Además la próxima vez que ingrese a PagoMisCuentas, podrá ver los próximos vencimientos de los servicios que pagó por este medio.